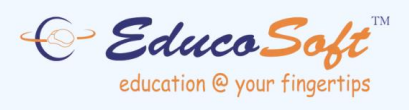

# **EDUCOSOFT USER GUIDES**

## **Adding Multiple Choice Question**

©2024 Educo International Inc. All Rights Reserved www.educosoft.com

## **Adding Multiple Choice Question**

Instructors can add multiple-choice questions in two ways: adding one question at a time using the "Add" option or importing multiple questions through an Excel sheet.

### **Approach 1: Adding Individual Questions**

1. Navigate to Assessments > My Question Bank. The My Question Bank page will

display.

| Home Roster Tools                              | Lecture Notes   | Assessments Resources C           | ommunication User Management                | Reports Support Help          | p Logout                        |                     |                 |               |                          |
|------------------------------------------------|-----------------|-----------------------------------|---------------------------------------------|-------------------------------|---------------------------------|---------------------|-----------------|---------------|--------------------------|
| Spring 2023 (12/29/2023 - 3/26/202 View/Create |                 | View/Create                       | •                                           |                               |                                 | Admin View CC Vi    | ew Student View | Student Login | LCS Login Change Section |
| Expand ALL Collapse ALL                        | My Quartian Bay | Scores                            |                                             |                               |                                 |                     |                 |               |                          |
| 🖃 🙆 Beg-Alg(HTML)                              | Felected Hieror | Import Assessments                | of Pro Alashra > 1.1 Poulow of Integers     |                               |                                 |                     |                 |               |                          |
| 🖃 🛅 1. Review of Pr                            | Select the los  | Print Submitted Assessment        | rea bigrarshy on the left, and click on Add | Question or "Import from over | al sheet" to add questions to i | the celected level  |                 |               | m                        |
| 🗄 🛅 1.1 Review                                 | Select the let  | DropBox                           | se merarchy on the left, and chok on Add    | Question of Import from exce  | er sneet to add questions to    | the selected level. |                 |               | L' <mark>é</mark>        |
| 🗄 🛅 1.2 Review                                 | Question Concep | t : All - Mar Add Question Concep | \$                                          |                               |                                 |                     |                 |               |                          |
| 🖻 🛅 1.3 Review                                 |                 |                                   |                                             |                               | [                               | Multiple Choice     | 🔍 Add 📿         | py Import     | Import From Excel Sheet  |
| 🖭 🛅 1.4 Review                                 | • There         | e is no question in selected leve | I.                                          |                               |                                 |                     |                 |               |                          |
| 🖲 🧰 1.5 Real Nu                                |                 |                                   |                                             |                               |                                 |                     |                 |               |                          |
| 🗄 📛 1.6 Translat                               |                 |                                   |                                             |                               |                                 |                     |                 |               |                          |
| 🗄 🧰 1.7 Review                                 |                 |                                   |                                             |                               |                                 |                     |                 |               |                          |
| 🗄 🛅 1.8 Review                                 |                 |                                   |                                             |                               |                                 |                     |                 |               |                          |

Select Course and Question Type: Choose the appropriate course level where you
want to add the questions, then select Multiple Choice as the question type, and click
the Add button.

| Home Roster       | r Tools   | Lecture Notes Assessments Resources Communication User Management Reports Support Help Logout                                                           |                     |                                                     |
|-------------------|-----------|----------------------------------------------------------------------------------------------------|---------------------|-----------------------------------------------------|
| Spring 2023       | 3 (12/29/ | /2023 - 3/26/2025) Beg-Alg(HTML)  Training                                                                                                    | Admin View CC View  | Student View Student Login LCS Login Change Section |
| Expand ALL Collap | ITML)     | My Question Bank                                                                                                    |                     |                                                     |
| 📄 🛅 1. Revie      | ew of Pr  | Selected Hierarchy: Beg-Alg(HTML) > 1. Review of Pre-Algebra > 1.1 Review of Integers                                                                   |                     |                                                     |
| .1.1              | Review    | Select the level (Chapter or Section) from the course hierarchy on the left, and click on Add Question or "Import from excel sheet" to add questions to | the selected level. | L. C.                                               |
| 1.2               | Review    | Question Concept : All - Go Add Question Concept                                                                                                    |                     |                                                     |
| 1.3 🖨 ն           | Review    |                                                                                                    | Multiple Choice v   | Add Copy Import Import From Excel Sheet             |
| 1.4               | Review    | There is no question in selected level                                                                                                    | Multiple Choice     | վել                                                 |
| 1.5               | Real Nu   | There is no question in selection reach                                                                                                    | Column Matching     |                                                     |
| 1.6               | Translat  |                                                                                                    | Solution Upload     |                                                     |
| 1.7               | Review    |                                                                                                    | Error Marking       |                                                     |
| 1.8 🖨 🗄           | Review    |                                                                                                    | Sentence Completion | J                                                   |

 Enter Question Details: On the next screen, enter or select the Question Concept, Question Description, and Answer Options.

| Multiple Choice                                                                                                    |
|----------------------------------------------------------------------------------------------------|
| Save Cancel                                                                                                    |
| Selected Hierarchy: HTML_GEMA 1000 Pre-Álgebra (Español) > 1. Sistema de Números Reales > 1.1 Sistema de Números Reales > 1.1 Sistema de Números Reales > |
| 1. Question Concept:                                                                                                    |
| Cuestion concept number is auto-generated on the basis of chapter or topic selected.                                                                      |
| Question Concept :   <- Select Concept -> V                                                                                                    |
| Question concept number : H111 Description :                                                                                                    |
| 2. Question Description:                                                                                                    |
| A * Ox * Font Name * Real. * Zoom * 命 許 註 其 4 a 15 首 16 章 □ *<br>B Z U dee 副目目目 9 * 10 * 10 * 10 * 10 * 10 * 10 * 10 *                                    |
|                                                                                                    |

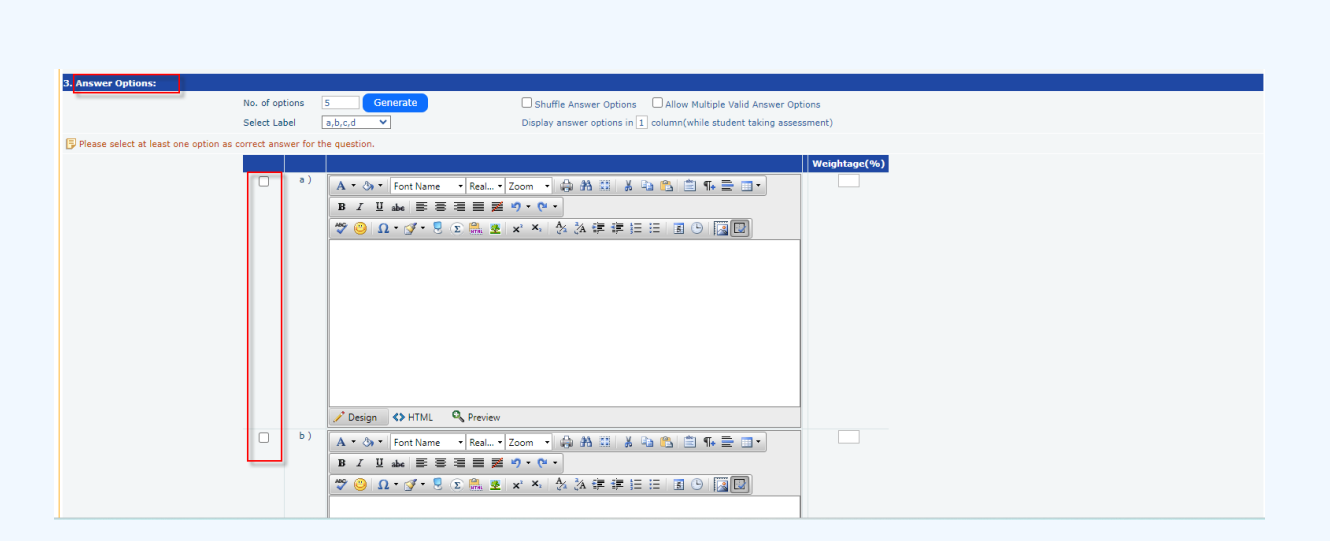

4. Save the Question: Click the Save button to store the question data. The saved question(s) will be listed, and you can use the links in the last column to view, edit, or

delete them.

| My Question Bank                                                                                                    |                 |                                             |       |  |  |  |  |  |  |
|----------------------------------------------------------------------------------------------------|-----------------|---------------------------------------------|-------|--|--|--|--|--|--|
| Selected Hierarchy: Basic Math > 3. Fractions > 3.1 Types of Fractions and Reducing Fractions > 3.1.1 Proper and Improper Fractions                                                                                                    |                 |                                             |       |  |  |  |  |  |  |
| Select the level (Chapter or Section) from the course hierarchy on the left, and click on Add Question or "Import from excel sheet" to add questions to the selected level.           Question Concept :         All         Image: Add Question Concept |                 |                                             |       |  |  |  |  |  |  |
| Multiple Choice V Add Copy Delete Import From Excel Sheet                                                                                                    |                 |                                             |       |  |  |  |  |  |  |
| Description                                                                                                    | Question Type   | Question Concept                            |       |  |  |  |  |  |  |
| 1. $\Box 2^2 + 4 = ?$                                                                                                    | Multiple Choice | B311;3.1.1 Proper and Improper<br>Fractions | P 🖉 🛅 |  |  |  |  |  |  |

#### **Approach 2: Importing Multiple Questions from an Excel Sheet**

- 1. Click on Import: Select the Import from Excel Sheet button.
- Download Format: The import question page will appear. Click on View Format to download the template for the Excel sheet.

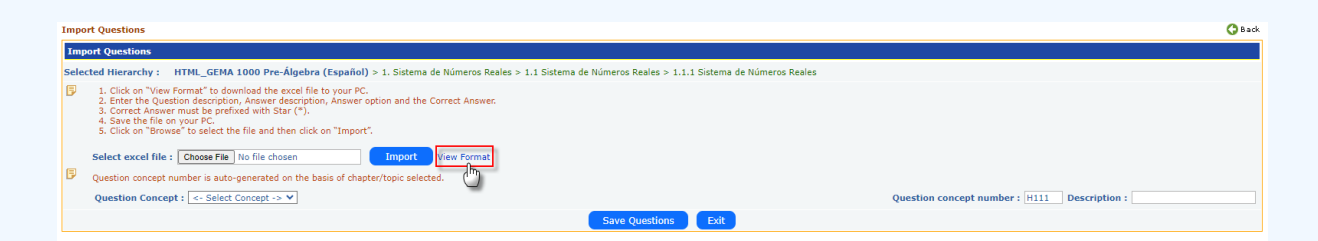

- 3. Fill in the Template: Refer to the sample Multiple Choice Question format in the downloaded Excel sheet and enter the relevant information in the appropriate columns.
- 4. Ensure Format Matches: Make sure the format of your completed Excel sheet matches the provided sample format.

| G        | <b>.</b>                                 | InstructorQuesForm                      | nat [Read-O | nly] [Compa                                  | atibility Mod | le] - Microso | ft Excel | _                               |     | ×   |
|----------|------------------------------------------|-----------------------------------------|-------------|----------------------------------------------|---------------|---------------|----------|---------------------------------|-----|-----|
|          | Home Insert                              | Page Layout Formu                       | ulas Da     | ta Revie                                     | w View        | Add-Ins       |          |                                 | 0 - | 🖻 X |
| P<br>Cli | Arial<br>B Z U<br>B C O<br>Pboard G Font | × 10 v<br>A <sup>*</sup> A <sup>*</sup> |             | General<br>∰ → % →<br>total states<br>Number | Styles        | Gells Cells   | Σ *<br>  | ort & Find &<br>Iter * Select * |     |     |
|          | C15 🔫                                    | fx f                                    |             |                                              |               |               |          |                                 |     | ×   |
|          | A                                        | В                                       | С           | D                                            | E             | F             | G        | Н                               |     |     |
| 1        | QuestionConcept                          | QuestionDescription                     | Option1     | Option2                                      | Option3       | Option4       | Option5  | Solution                        |     |     |
| 2        | Concept1                                 | Description1_Ins                        | opt11       | opt12                                        | * opt13       | * opt14       | opt15    | solution1                       |     |     |
| 3        | Concept1                                 | Description2_Ins                        | opt21       | opt22                                        | opt23         | * opt24       | opt25    | solution2                       |     |     |
| 4        | Concept2                                 | Description3_Ins                        | opt 31      | opt 32                                       | * opt33       | opt34         | opt35    | solution3                       |     |     |

5. Upload the Excel File: Click on Import from Excel to upload the questions.

| Import Questions                                                                                                    |        |        |         |         |       |             |              |  |  |  |
|----------------------------------------------------------------------------------------------------|--------|--------|---------|---------|-------|-------------|--------------|--|--|--|
| Import Questions                                                                                                    |        |        |         |         |       |             |              |  |  |  |
| Selected Hierarchy: Basic Math > 3. Fractions > 3.1 Types of Fractions and Reducing Fractions > 3.1.1 Proper and Improper Fractions                                                                                                    |        |        |         |         |       |             |              |  |  |  |
| <ul> <li>1. Click on "View Format" to download the excel file to your PC.</li> <li>2. Enter the Question description, Answer description, Answer option and the Correct Answer.</li> <li>3. Correct Answer must be prefixed with Star (*).</li> <li>4. Save the file on your PC.</li> <li>5. Click on "Browse" to select the file and then click on "Import".</li> <li>Select excel file : Browse No file selected.</li> <li>Import iew Format</li> <li>Question concept number is auto-generated on the basis of chap." point selected.</li> <li>Question Concept : &lt;- Select Concept -&gt;</li> <li>Question concept number : [8311] Description :</li> </ul> |        |        |         |         |       |             |              |  |  |  |
| Save Questions Exit                                                                                                    |        |        |         |         |       |             |              |  |  |  |
| Concept Description Question Answer Option 1 Answer Option 2 Answer Option 3 Answer Option 4 Answer Option 5 Solution Status                                                                                                    |        |        |         |         |       |             |              |  |  |  |
| 1. Concept1 Description1_Ins                                                                                                    | opt11  | opt12  | * opt13 | * opt14 | opt15 | solution1 [ | $\checkmark$ |  |  |  |
| 2. Concept1 Description2_Ins                                                                                                    | opt21  | opt22  | opt23   | * opt24 | opt25 | solution2   |              |  |  |  |
| 3. Concept2 Description3_Ins                                                                                                    | opt 31 | opt 32 | * opt33 | opt34   | opt35 | solution3   | $\checkmark$ |  |  |  |

- 6. Verify Imported Questions: Review the imported questions and their details. You can edit them at this stage if necessary. Once you're finished, select the questions and click the Save button.
- 7. Access Saved Questions: The saved questions will be listed under the selected level and can be used when creating assessments.